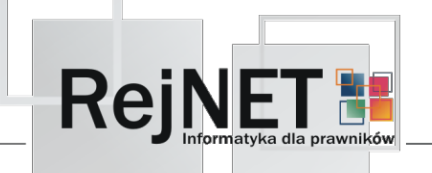

## ELEKTRONICZNE DEKLARACJE PCC-2 i SD-2

## Przygotowanie deklaracji

- Aby wysłać elektroniczną deklarację PCC-2 lub SD-2, należy wejść do zakładki REJENT->REPERTORIUM A.
- Wybrać zakres dat oraz wskazać notariusza

| Zakończenie Dane Serwisy internetowe Pomoc Kontakt                                                                                                    |                                                                                                    |  |  |  |
|----------------------------------------------------------------------------------------------------|----------------------------------------------------------------------------------------------------|--|--|--|
|                                                                                                    | 🔛 FIRMA 🔎 🚓 🚍 🚍 🔿                                                                                                    |  |  |  |
|                                                                                                    |                                                                                                    |  |  |  |
|                                                                                                    |                                                                                                    |  |  |  |
| Polecanie: Noteriusz Jan Kowalski v                                                                                                    |                                                                                                    |  |  |  |
| REJENT Repertorium A (wolny nr: 9)                                                                                                    |                                                                                                    |  |  |  |
| 🏠 Testowiczjan 🕑 wszystkie → akty                                                                                                    |                                                                                                    |  |  |  |
| Repetitorium A B and a base of the second second se |                                                                                                    |  |  |  |
|                                                                                                    | 비는 2016-01-20 0 POSWIAD-CZENIE C 가방가 Sector 2016-01-2016<br>마服 2016-01-22 3 UMOWA DZIAŁ US V 라방가 Sector 2016-01-2016                                                                                                    |  |  |  |
|                                                                                                    | Section 2 PoSWADCZENIE 2 PoSWARCZENIE 2                                                                                                    |  |  |  |
|                                                                                                    | Rejestr Opłaty sądowej 🔛 2016-01-14 1 UMOWA ODDANIA 🗸 w przygłowaniu V                                                                                                    |  |  |  |
|                                                                                                    | SORTOWARE                                                                                                    |  |  |  |
| Data i numer spadajopo v                                                                                                    |                                                                                                    |  |  |  |
|                                                                                                    | Skuluwidz Hazwisk                                                                                                    |  |  |  |
|                                                                                                    |                                                                                                    |  |  |  |
| Wybrać typ deklaracji i nacisnąć klawisz Podgląd.                                                                                                    |                                                                                                    |  |  |  |
|                                                                                                    |                                                                                                    |  |  |  |
|                                                                                                    | Wydruk: Deklaracja SD-2                                                                                                    |  |  |  |
|                                                                                                    |                                                                                                    |  |  |  |
|                                                                                                    | Drukarka: HP2200 V 2 Podgląd                                                                                                    |  |  |  |
|                                                                                                    |                                                                                                    |  |  |  |
|                                                                                                    |                                                                                                    |  |  |  |
| Korvgowanie po                                                                                                    | oženia – kody TERVT                                                                                                    |  |  |  |
| itorygowanie po                                                                                                    |                                                                                                    |  |  |  |
| <ul> <li>Jezell na ekrar</li> </ul>                                                                                                    | e pojawi się lista brędnych wpisów w Repertorium A, należy użupełnic brakujące kody TERYT.                                                                                                    |  |  |  |
| Aby skorygowa                                                                                                    | ; położenie, należy wybrać daną pozycję na liście oraz nacisnąć klawisz <b>Popraw</b> .                                                                                                    |  |  |  |
|                                                                                                    | 🐞 Lista blednych wpisów 🗙                                                                                                    |  |  |  |
|                                                                                                    |                                                                                                    |  |  |  |
|                                                                                                    |                                                                                                    |  |  |  |
|                                                                                                    | Popraw Anuluj Pomoc Film                                                                                                    |  |  |  |
|                                                                                                    |                                                                                                    |  |  |  |
|                                                                                                    |                                                                                                    |  |  |  |
|                                                                                                    | Aby skorygować położenie zaznacz wpis na liście i kliknij klawisz Popraw                                                                                                    |  |  |  |
|                                                                                                    | Aby skorygować położenie zaznacz wpis na liście i kliknij klawisz Popraw ID Data Rep A Tytuł czynności                                                                                                    |  |  |  |
|                                                                                                    | Aby skorygować położenie zaznacz wpis na liście i kliknij klawisz Popraw         ID Data Rep A Tytuł czynności         72       2016-01-19       2       POŚWIADCZENIE ZGODNOŚCI KOPII Z OKAZANYM DOKUMENTEM                                                                                                    |  |  |  |
|                                                                                                    | Aby skorygować położenie zaznacz wpis na liście i kliknij klawisz Popraw         ID       Data       Rep A       Tytuł czynności         72       2016-01-19       2       POŚWIADCZENIE ZGODNOŚCI KOPII Z OKAZANYM DOKUMENTEM         60       2010 01 20       3       UMOWA DZIALU SPADYU                                                                                                    |  |  |  |
|                                                                                                    | Aby skorygować położenie zaznacz wpis na liście i kliknij klawisz Popraw         ID       Data       Rep A       Tytuł czynności         72       2016-01-19       2       POŚWIADCZENIE ZGODNOŚCI KOPII Z OKAZANYM DOKUMENTEM         69       2016-01-22       3       UMOWA DZIAŁU SPADKU                                                                                                    |  |  |  |
|                                                                                                    | Aby skorygować położenie zaznacz wpis na liście i kliknij klawisz PoprawIDDataRep ATytuł czynności722016-01-192POŚWIADCZENIE ZGODNOŚCI KOPII Z OKAZANYM DOKUMENTEM692016-01-223UMOWA DZIAŁU SPADKU752016-01-278UMOWA PRZENIESIENIA PRAWA UŻYTKOWANIA WIECZYSTEGO                                                                                                    |  |  |  |
|                                                                                                    | Aby skory gować położenie zaznacz wpis na liście i kliknij klawisz PoprawIDDataRep ATytuł czynności722016-01-192POŚWIADCZENIE ZGODNOŚCI KOPII Z OKAZANYM DOKUMENTEM692016-01-223UMOWA DZIAŁU SPADKU752016-01-278UMOWA PRZENIESIENIA PRAWA UŻYTKOWANIA WIECZYSTE GO642016-01-141UMOWA ODDANIA W UŻYTKOWANIE WIECZYSTE GRUNTU                                                                                                    |  |  |  |
|                                                                                                    | Aby skory gować położenie zaznacz wpis na liście i kliknij klawisz PoprawIDDataRep ATytuł czynności722016-01-192POŚWIADCZENIE ZGODNOŚCI KOPII Z OKAZANYM DOKUMENTEM692016-01-223UMOWA DZIAŁU SPADKU752016-01-278UMOWA PRZENIESIENIA PRAWA UŻYTKOWANIA WIECZYSTE GO642016-01-141UMOWA ODDANIA W UŻYTKOWANIE WIECZYSTE GRUNTU                                                                                                    |  |  |  |
|                                                                                                    | Aby skory gować położenie zaznacz wpis na liście i kliknij klawisz PoprawIDDataRep ATytuł czynności722016-01-192POŚWIADCZENIE ZGODNOŚCI KOPII Z OKAZANYM DOKUMENTEM692016-01-223UMOWA DZIAŁU SPADKU752016-01-278UMOWA PRZENIESIENIA PRAWA UŻYTKOWANIA WIECZYSTEGO642016-01-141UMOWA ODDANIA W UŻYTKOWANIE WIECZYSTE GRUNTU                                                                                                    |  |  |  |
|                                                                                                    | Aby skory ovać położenie zaznacz wpis na liście i kliknij klawisz PoprawIDDataRep ATytuł czynności722016-01-192POŚWIADCZENIE ZGODNOŚCI KOPII Z OKAZANYM DOKUMENTEM692016-01-223UMOWA DZIAŁU SPADKU752016-01-278UMOWA PRZENIESIENIA PRAWA UŻYTKOWANIA WIECZYSTEGO642016-01-141UMOWA ODDANIA W UŻYTKOWANIE WIECZYSTE GRUNTU10111111111211113111411151116111711181191119119111911911191191191191191191191191191191191191191191191191191191191191191191191191191191191191191191<                                                                                                    |  |  |  |
|                                                                                                    | Aby skory ovać położenie zaznacz wpis na liście i kliknij klawisz PoprawIDDataRep ATytuł czynności722016-01-192POŚWIADCZENIE ZGODNOŚCI KOPII Z OKAZANYM DOKUMENTEM692016-01-223UMOWA DZIAŁU SPADKU752016-01-278UMOWA PRZENIESIENIA PRAWA UŻYTKOWANIA WIECZYSTEGO642016-01-141UMOWA ODDANIA W UŻYTKOWANIE WIECZYSTE GRUNTU1011UMOWA ODDANIA W UŻYTKOWANIE WIECZYSTE GRUNTU                                                                                                    |  |  |  |
| <ul> <li>Aby wpisać po</li> </ul>                                                                                                    | Aby skorygować położenie zaznacz wpis na liście i kliknij klawisz Popraw         ID       Data       Rep A       Tytuł czynności         72       2016-01-19       2       POŚWIADCZENIE ZGODNOŚCI KOPII Z OKAZANYM DOKUMENTEM         69       2016-01-22       3       UMOWA DZIAŁU SPADKU         75       2016-01-27       8       UMOWA PRZENIESIENIA PRAWA UŻYTKOWANIA WIECZYSTEGO         64       2016-01-14       1       UMOWA ODDANIA W UŻYTKOWANIE WIECZYSTE GRUNTU         1       1       UMOWA ODDANIA W UŻYTKOWANIE WIECZYSTE GRUNTU         1       1       UMOWA ODDANIA W UŻYTKOWANIE WIECZYSTE GRUNTU         1       1       UMOWA ODDANIA W UŻYTKOWANIE WIECZYSTE GRUNTU                                                                                                    |  |  |  |
| <ul> <li>Aby wpisać po i klikniecia kla:</li> </ul>                                                                                                    | Aby skorygować położenie zaznacz wpis na liście i kliknij klawisz Popraw         ID Data Rep A Tytuł czynności         72       2016-01-19       2       POŚWIADCZENIE ZGODNOŚCI KOPII Z OKAZANYM DOKUMENTEM         69       2016-01-22       3       UMOWA DZIAŁU SPADKU         75       2016-01-27       8       UMOWA ODDANIA W UŻYTKOWANIA WIECZYSTEGO         64       2016-01-14       1       UMOWA ODDANIA W UŻYTKOWANIE WIECZYSTE GRUNTU         1       1       UMOWA ODDANIA W UŻYTKOWANIE WIECZYSTE GRUNTU       1         1       1       1       UMOWA ODDANIA W UŻYTKOWANIE WIECZYSTE GRUNTU       1         1       1       1       1       1       1         1       1       1       1       1       1         1       1       1       1       1       1       1         1       1       1       1       1       1       1       1       1       1       1       1       1       1       1       1       1       1       1       1       1       1       1       1       1       1       1       1       1       1       1       1       1       1       1       1       1       <                                                                                                    |  |  |  |
| <ul> <li>Aby wpisać po<br/>i kliknięcia kla:<br/>przycisku z trzy</li> </ul>                                                                                                    | Aby skorygować położenie zaznacz wpis na liście i kliknij klawisz Popraw         ID Data Rep A Tytuł czynności         72       2016-01-19       2       POŚWIADCZENIE ZGODNOŚCI KOPII Z OKAZANYM DOKUMENTEM         69       2016-01-22       3       UMOWA DZIAŁU SPADKU         75       2016-01-27       8       UMOWA PRZENIESIENIA PRAWA UŻYTKOWANIA WIECZYSTEGO         64       2016-01-14       1       UMOWA ODDANIA W UŻYTKOWANIE WIECZYSTE GRUNTU         1       1       UMOWA ODDANIA W UŻYTKOWANIE WIECZYSTE GRUNTU         1       1       UMOWA ODDANIA W UŻYTKOWANIE WIECZYSTE GRUNTU         1       1       UMOWA ODDANIA W UŻYTKOWANIE WIECZYSTE GRUNTU         1       1       UMOWA ODDANIA W UŻYTKOWANIE WIECZYSTE GRUNTU         1       1       1         1       1       UMOWA ODDANIA W UŻYTKOWANIE WIECZYSTE GRUNTU         1       1       1         1       1       1         1       1       1         1       1       1         1       1       1         1       1       1         1       1       1         1       1       1         1       1       1         1                                                                                                    |  |  |  |
| <ul> <li>Aby wpisać po<br/>i kliknięcia kla<br/>przycisku z trze</li> </ul>                                                                                                    | Aby skorygować położenie zaznacz wpis na liście i kliknij klawisz Popraw         ID       Data       Rep A       Tytuł czynności         72       2016-01-19       2       POŚWIADCZENIE ZGODNOŚCI KOPII Z OKAZANYM DOKUMENTEM         69       2016-01-22       3       UMOWA DZIAŁU SPADKU         75       2016-01-27       8       UMOWA PRZENIESIENIA PRAWA UŻYTKOWANIA WIECZYSTEGO         64       2016-01-14       1       UMOWA ODDANIA W UŻYTKOWANIE WIECZYSTE GRUNTU         wżenie zgodne z nowym rozporządzeniem, można skorzystać z dotychczasowej metody: wpisywania nazwy miejscowości isza ENTER lub TAB, lub użyć specjalnie przygotowanej wyszukiwarki położeń, z której można skorzystać po kliknięciu na kropkami.                                                                                                    |  |  |  |
| <ul> <li>Aby wpisać po<br/>i kliknięcia kla<br/>przycisku z trze</li> </ul>                                                                                                    | Aby skorygować położenie zaznacz wpis na liście i kliknij klawisz Popraw         ID Data Rep A Tytuł czynności         72 2016-01-19 2       POŚWIADCZENIE ZGODNOŚCI KOPII Z OKAZANYM DOKUMENTEM         69 2016-01-22 3       UMOWA DZIAŁU SPADKU         75 2016-01-27 8       UMOWA PRZENIESIENIA PRAWA UŻYTKOWANIA WIECZYSTEGO         64 2016-01-14 1       UMOWA ODDANIA W UŻYTKOWANIE WIECZYSTE GRUNTU         vzenie zgodne z nowym rozporządzeniem, można skorzystać z dotychczasowej metody: wpisywania nazwy miejscowości isza ENTER lub TAB, lub użyć specjalnie przygotowanej wyszukiwarki położeń, z której można skorzystać po kliknięciu ma kropkami.         WOWA ODDANIA W UŻYTKOWANE WIECZYSTE GRUNTU, OPERATOR: Testowicz jat       Attorie można skorzystać po kliknięciu ma kropkami.                                                                                                    |  |  |  |
| <ul> <li>Aby wpisać po<br/>i kliknięcia kla<br/>przycisku z trze</li> </ul>                                                                                                    | Aby skorygować położenie zaznacz wpis na liście i kliknij klawisz Popraw         D       Data       Rep A       Tytuł czynności         12       2016-01-19       2       PośWIADCZENIE ZGODNOŚCI KOPII Z OKAZANYM DOKUMENTEM         69       2016-01-23       UMOWA DZIAŁU SPADKU         75       2016-01-27       8       UMOWA PRZENIESIENIA PRAWA UŻYTKOWANIA WIECZYSTEGO         64       2016-01-14       UMOWA ODDANIA W UŻYTKOWANIE WIECZYSTE GRUNTU         ożenie zgodne z nowym rozporządzeniem, można skorzystać z dotychczasowej metody: wpisywania nazwy miejscowości isza ENTER lub TAB, lub użyć specjalnie przygotowanej wyszukiwarki położeń, z której można skorzystać po kliknięciu na krozymania.         w       MOWA ODDANIA W UŻYTKOWANIE WIECZYST EGRUNTU JOŁOŻEń, z której można skorzystać po kliknięciu na krozymania.                                                                                                    |  |  |  |
| <ul> <li>Aby wpisać po<br/>i kliknięcia kla<br/>przycisku z trze</li> </ul>                                                                                                    | Aby skorygować położenie zaznacz wpis na liście i kliknij klawisz Popraw         D       Data       Rep A       Tytuł czynności         12       2016-01-19       2       PoŚWIADCZENIE ZGODNOŚCI KOPII Z OKAZANYM DOKUMENTEM         69       2016-01-22       3       UMOWA DZIAŁU SPADKU         75       2016-01-27       8       UMOWA PRZENIESIENIA PRAWA UŻYTKOWANIA WIECZYSTEGO         64       2016-01-14       1       UMOWA ODDANIA W UŻYTKOWANIE WIECZYSTE GRUNTU         ożenie zgodne z nowym rozporządzeniem, można skorzystać z dotychczasowej metody: wpisywania nazwy miejscowości isza ENTER<br>lub TAB, lub użyć specjalnie przygotowanej wyszukiwarki położeń, z której można skorzystać po kliknięciu na zwy miejscowości isza ENTER         WOWA ODDANIA W UŻYTKOWANE WIECZYSTE GRUNTU OPERATOR Testowicz jan       Przewiety miejscowości isza czna zwy miejscowości isza krozystać po kliknięciu na zwy miejscowości isza krozystać po kliknięciu na zwy miejscowoś                                                                                                    |  |  |  |
| <ul> <li>Aby wpisać po<br/>i kliknięcia kla<br/>przycisku z trze</li> </ul>                                                                                                    | Aby skorygować położenie zaznacz wpis na liście i kliknij klawisz Popraw         D       Data       Tytuł czynności         72<2016-01-19                                                                                                    |  |  |  |
| <ul> <li>Aby wpisać po<br/>i kliknięcia kla<br/>przycisku z trze</li> </ul>                                                                                                    | Aby skorygować położenie zaznacz wpis na liście i kliknij klawisz Popraw         Data       Rep A       Tytuł czynności         72       2016-01-19       POŚWIADCZENIE ZGODNOŚCI KOPII Z OKAZANYM DOKUMENTEM         69       2016-01-22       UMOWA DZIAŁU SPADKU         75       2016-01-27       UMOWA PRZENIESIENIA PRAWA UŻYTKOWANIA WIECZYSTEGO         64       2016-01-14       UMOWA ODDANIA W UŻYTKOWANIE WIECZYSTE GRUNTU         wżenie zgodne z nowym rozporządzeniem, można skorzystać z dotychczasowej metody: wpisywania nazwy miejscowości sza ENTER lub użyć specjalnie przygotowanej wyszukiwarki położeń, z której można skorzystać po kliknięci         wżenie zgodne z nowym rozporządzeniem, można skorzystać z dotychczasowej metody: wpisywania nazwy miejscowości sza ENTER lub użyć specjalnie przygotowanej wyszukiwarki położeń, z której można skorzystać po kliknięci         wżenie zgodne z nowym rozporządzeniem, można skorzystać z dotychczasowej metody: wpisywania nazwy miejscowości sza krozymania.         wiele wiele w w w w w w w w w w w w w w w w w w                                                                                                    |  |  |  |
| <ul> <li>Aby wpisać po<br/>i kliknięcia kla<br/>przycisku z trze</li> </ul>                                                                                                    | Aby skorygować położenie zaznacz wpis na liście i kliknij klawisz Popraw         ID       Data       Rep A       Tytuł czyności         72       2016-01-19       2       POŚWIADCZENIE ZGODNOŚCI KOPII Z OKAZANYM DOKUMENTEM         69       2016-01-22       3       UMOWA DZIAŁU SPADKU         75       2016-01-27       8       UMOWA PRZENIESIENIA PRAWA UŻYTKOWANIA WIECZYSTE GRUNTU         64       2016-01-14       1       UMOWA ODDANIA W UŻYTKOWANIE WIECZYSTE GRUNTU         obcenie zgodne z nowym rozporządzeniem, można skorzystać z dotychczasowej metody: wpisywania nazwy miejscowości sza ENTER lub tazyć specjalnie przygotowanej wyszukiwarki położeń, z której można skorzystać po kliknięciu: na krozystaci.         wzerokania       WOWA ODDANIA W UŻYTKOWANE WIECZYSTE GRUNTU OPERATOR: Testowiczjan         wierokania       Wierokania wierokania wi                                                                                                    |  |  |  |
| <ul> <li>Aby wpisać po<br/>i kliknięcia kla<br/>przycisku z trze</li> </ul>                                                                                                    | Aby skorygować położenie zaznacz wpis na liście i kliknij klawisz Popraw         Data Rep A Tytuł czynności         12 2016-01-19 2       PoświADCZENIE ZGODNOŚCI KOPII Z OKAZANYM DOKUMENTEM         69 2016-01-22 3       UMOWA DZIAŁU SPADKU         75 2016-01-17 8       UMOWA PRZENIESIENIA PRAWA UŻYTKOWANIA WIECZYSTEGO         64 2016-01-14 1       UMOWA ODDANIA W UŻYTKOWANIE WIECZYSTE GRUNTU         wżenie zgodne z nowym rozporządzeniem, można skorzystać z dotych czasowej metody: wpisywania nazwy miejscowości isza ENTER lub TAB, lub użyć specjalnie przygotowanej wyszukiwarki położeń, z której można skorzystać po kliknięciu na krozystać z dotych zasowej metody: wpisywania nazwy miejscowości ma krozysta.         wiej wiej wiej wiej wiej wiej wiej wiej                                                                                                    |  |  |  |
| <ul> <li>Aby wpisać po<br/>i kliknięcia kla<br/>przycisku z trze</li> </ul>                                                                                                    | Aby skorygować położenie zaznacz wpis na liście i kliknij klawisz Popraw         D       Data       Rep A       Tytuł czynności         12       2016-01-12       3       UMOWA DZIAŁU SPADKU         75       2016-01-27       8       UMOWA DZIAŁU SPADKU         75       2016-01-27       8       UMOWA DZIAŁU SPADKU         75       2016-01-27       8       UMOWA DZIAŁU SPADKU         75       2016-01-27       8       UMOWA ODDANIA W UŻYTKOWANIA WIECZYSTEGO         64       2016-01-14       1       UMOWA ODDANIA W UŻYTKOWANIE WIECZYSTE GRUNTU         vienie zgodne z nowym rozporządzeniem, można skorzystać z dotychczasowej metody: wpisywania nazwy miejscowości       nazwy miejscowości         rezervez nowym rozporządzeniem, można skorzystać z dotychczasowej metody: mpisywania nazwy miejscowości       nazwy miejscowości         rezervez nowym rozporządzeniem, można skorzystać z dotychczasowej metody: mpisywania nazwy miejscowości       nazwy miejscowości         rezervez nowym rozporządzeniem, można skorzystać z dotychczasowej metody: mpisywania nazwy miejscowości       nazwy miejscowości         rezervez nowym rozporządzeniem, można skorzystać z dotychczasowej metody: mpisywania nazwy miejscowości       nawy miejscowości         rezervez nowym rozporządzeniem, można skorzystać z dotychczasowej metody: mpisywania nazwy miejscowości       nawy miejscowości         rezervez nowym rozporządzeni                                                                                                    |  |  |  |
| <ul> <li>Aby wpisać po<br/>i kliknięcia kla<br/>przycisku z trze</li> </ul>                                                                                                    | Aby skory gować położenie zaznacz wpis na liście i kliknij klawisz Popraw         D bała Rep A Tytuł czynności         72 2016-01-19 2 POŚWIADCZENIE ZGODNOŚCI KOPII Z OKAZANYM DOKUMENTEM         69 2016-01-23 3 UMOWA DZIAŁU SPADKU         75 2016-01-12 8 UMOWA PRZENIESIENIA PRAWA UŻYTKOWANIA WIECZYSTEGO         61 2016-01-14 1 UMOWA ODDANIA W UŻYTKOWANIE WIECZYSTE GRUNTU         75 2016-01-26 8 UMOWA PRZENIESIENIA PRAWA UŻYTKOWANIE WIECZYSTE GRUNTU         75 2016-01-14 1 UMOWA ODDANIA W UŻYTKOWANIE WIECZYSTE GRUNTU         75 2016-01-14 1 UMOWA ODDANIA W UŻYTKOWANIE WIECZYSTE GRUNTU         75 2016-01-14 1 UMOWA ODDANIA W UŻYTKOWANIE WIECZYSTE GRUNTU         75 2016-01-14 1 UMOWA ODDANIA W UŻYTKOWANIE WIECZYSTE GRUNTU         75 2016-01-14 1 UMOWA ODDANIA W UŻYTKOWANIE WIECZYSTE GRUNTU OPERATOR: Tetowiczjan         75 2016-01-14 1 UMOWA ODDANIA W UŻYTKOWANIE WIECZYSTE GRUNTU OPERATOR: Tetowiczjan         75 2016-01-14 1 UMOWA ODDANIA W UŻYTKOWANIE WIECZYSTE GRUNTU OPERATOR: Tetowiczjan         75 2016-01-14 1 UMOWA ODDANIA W UŻYTKOWANIE WIECZYSTE GRUNTU OPERATOR: Tetowiczjan         75 2016-01-14 1 UMOWA ODDANIA W UŻYTKOWANIE WIECZYSTE GRUNTU OPERATOR: Tetowiczjan         75 2016-01-14 1 UMOWA ODDANIA W UŻYTKOWANIE WIECZYSTE GRUNTU OPERATOR: Tetowiczjan         75 2016-01-14 1 UMOWA ODDANIA W UŻYTKOWANIE WIECZYSTE GRUNTU OPERATOR: Tetowiczjan         75 2016-01-14 1 UMOWA ODDANIA W UŻYTKOWANIE WIECZYSTE GRUNTU OPERATOR: Tetowiczjan         75 2016-01-14 1 UMOWA ODDANI W UŻYTKOWANIE WIECZYSTE GRU                                                                                                    |  |  |  |
| <ul> <li>Aby wpisać po<br/>i kliknięcia kla<br/>przycisku z trze</li> </ul>                                                                                                    | Aby skory gować położenie zaznacz wpis na liście i kliknij klawisz Popraw         Image: Data Rep A Tytuł czynności         1/2 2016-01-19 2 POŚWIADCZENIE ZGODNOŚCI KOPII Z OKAZANYM DOKUMENTEM         69 2016-01-23 3 UMOWA DZIAŁU SPADKU         75 2016-01-27 8 UMOWA PRZENIESIENIA PRAWA UŻYTKOWANIA WIECZYSTEGO         64 2016-01-11 1 UMOWA ODDANIA W UŻYTKOWANIE WIECZYSTE GRUNTU         64 2016-01-12 1 UMOWA ODDANIA W UŻYTKOWANIE WIECZYSTE GRUNTU         schnie zgodne z nowym rozporządzeniem, można skorzystać z dotychczasowej metody: wpisywania nazwy miejscowości rakowara.         wzerkie w totych zawa w totych zawa w totych |  |  |  |
| <ul> <li>Aby wpisać po<br/>i kliknięcia kla<br/>przycisku z trze</li> </ul>                                                                                                    | Aby skory gować położenie zaznacz wpis na liście i kliknji klawisz Popraw         ID       Data       Rep A       Tytuł czynności         IZ       2016-01-19       2       PoŚWIADCZENIE ZGODNOŚCI KOPII Z OKAZANYM DOKUMENTEM         69       2016-01-27       3       UMOWA DZIAŁU SPADKU         75       2016-01-27       8       UMOWA PRZENIESIENIA PRAWA UŻYTKOWANIA WIECZYSTEGO         64       2016-01-14       1       UMOWA ODDANIA W UŻYTKOWANIE WIECZYSTE GRUNTU         szace ENTER       lub użyć specjalnie przygotowanej wyszukiwarki położeń, z której można skorzystać po kliknięciu         szace ENTER       lub użyć specjalnie przygotowanej wyszukiwarki położeń, z której można skorzystać po kliknięciu         na kropkania       Norwa ODDANIA W UŻYTKOWANE WIECZYSTE GRUNTU         Worwa ODDANIA W UŻYTKOWANE WIECZYSTE GRUNTU       Perwez wołyre res.ł         Wier Stare ENTER       Ibu użyć specjalnie przygotowanej wyszukiwarki położeń, z której można skorzystać po kliknięciu         Norwa ODDANIA W UŻYTKOWANE WIECZYSTE GRUNTU       Perwez wołyre res.ł         Wier Stare ENTER       Ibu użyć specjalnie przygotowanej wyszukiwarki położeń, z której można skorzystać po kliknięciu         Wier Stare Wier Wier Wier Wier Wier Stare GRUNTU WIER THEWE WIECZYSTE GRUNTU       Perwez wier wier wier wier wier wier wier wier                                                                                                    |  |  |  |
| <ul> <li>Aby wpisać po<br/>i kliknięcia kla<br/>przycisku z trzo</li> </ul>                                                                                                    | Aby skorygować polożenie zaznacz wpis na liście i kliknij klawisz Popraw         Data Rep Tytuł czynności         72 201601-19 2       POŚWIADCZENIE ZGODNOŚCI KOPII Z OKAZANYM DOKUMENTEM         63 201601-23 3       UMOWA DZIAŁU SPADKU         75 201601-19 1       UMOWA PRZENIESIENIA PRAWA UŻYTKOWANIE WIECZYSTEGO         64 201601-14 1       UMOWA ODDANIA W UŻYTKOWANIE WIECZYSTE GRUNTU         wstenie zgodne z nowym rozporządzeniem, można skorzystać z dotychczasowej metody: wpisywania nazwy miejscowości na krozysta.         sza ENTER lub TAB, lub użyć specjalnie przygotowanej wyszukiwarki położeń, z której można skorzystać po kliknięci         wstenie zgodne z nowym rozporządzeniem, można skorzystać z dotychczasowej metody: wpisywania nazwy miejscowości na krozysta.         wstenie zgodne z nowym rozporządzeniem, można skorzystać z dotychczasowej metody: wpisywania nazwy miejscowości na krozysta.         wstenie zgodne z nowym rozporządzeniem, można skorzystać z dotychczasowej metody: wpisywania nazwy miejscowości na krozysta.         wstenie zgodne z nowym rozporządzeniem, można skorzystać z dotychczesowej metody: wpisywania nazwy miejscowości na krozysta.         wstenie zgodne z nowym rozporządzeniem, można skorzystać z dotychczesowej metody: wpisywania nazwy miejscowości na krozysta.         wstenie zgodne z nowym rozporządzeniem, można skorzystać z dotychczesowej metody: wpisywania nazwy miejscowości na krozysta.         wstenie zgodne z nowym rozporządzeniem, można skorzystać z dotychczesowej metodych w twiet wstenie zgodne z nowymi rozporzysta zgodne z nowym rozporządzeniem.                                                                                                    |  |  |  |
| <ul> <li>Aby wpisać po<br/>i kliknięcia kla<br/>przycisku z trze</li> </ul>                                                                                                    | Aby skory gować položenie zaznacz wpis na liście i kliknij klawisz Popraw         Data Rep A Tytuł czynności         72 2016-01-19 2 POŚWIADCZENIE ZGODNOŚCI KOPII Z OKAZANYM DOKUMENTEM         69 2016-01-23 3 UMOWA DZIAŁU SPADKU         75 2016-01-27 8 UMOWA PRZENIESIENIA PRAWA UŻYTKOWANIA WIECZYSTEGO         64 2016-01-11 1 UMOWA ODDANIA W UŻYTKOWANIE WIECZYSTE GRUNTU         wschnie zgodne z nowym rozporządzeniem, można skorzystać z dotychczasowej metody: wpisywania nazwy miejscowości kopkania.         szenie zgodne z nowym rozporządzeniem, można skorzystać z dotychczasowej metody: wpisywania nazwy miejscowości kopkania.         szenie zgodne z nowym rozporządzeniem, można skorzystać z dotychczasowej metody: wpisywania nazwy miejscowości kopkania.         wroz woje w zawowe w twiczystac specialnie przygotowanej wyszukiwarki położeń, z której można skorzystać po kliknięciu.         wroz woje w zawowe w twiczym w zawowe w twiczym w zawowe w twiczym w zawowe w twiczym w zawowe w twiczym w zawowe w twiczym w zawowe w twiczym w zawowe w zawowe w zawowe w zawowe w twiczym w zawowe w zawowe w twiczym w zawowe w zawowe w twiczym w zawowe w twiczym w zawowe w twiczym w zawowe w twiczym w zawowe w twiczym w zawowe w zawowe w twiczym w zawowe w zawowe w zawo                                                    |  |  |  |
| <ul> <li>Aby wpisać po<br/>i kliknięcia kla<br/>przycisku z trze</li> </ul>                                                                                                    |                                                                                                    |  |  |  |
| <ul> <li>Aby wpisać po<br/>i kliknięcia kla<br/>przycisku z trze</li> </ul>                                                                                                    |                                                                                                    |  |  |  |

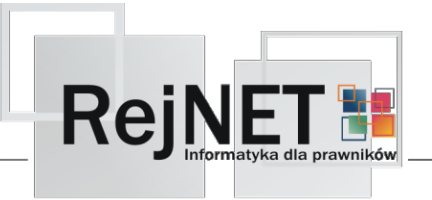

| Wysyłka deklaracji                                                                                                    |                                          |                                   |   |  |  |
|----------------------------------------------------------------------------------------------------|------------------------------------------|-----------------------------------|---|--|--|
| • Jeżeli w przygotowanych danych system nie znalazł błędów, na ekranie pojawi się formularz, w którym należy uzupełnić kod urzędu skarbowego.                                                                                                    |                                          |                                   |   |  |  |
| Formularz interkatywny                                                                                                    |                                          |                                   |   |  |  |
| Anuluj       Przygotuj wysyłke       Informacja dla gmin       Image: State of the state of the state o |                                          |                                   |   |  |  |
| <ul> <li>Następnie należy wybrać klawisz Przygotuj wysyłkę</li> <li>Przygotuj wysyłkę</li> <li>Przygotuj wysyłkę</li></ul>                                                                                                    |                                          |                                   |   |  |  |
| (Ilwagal Aby przeprowadzić wysyłke konjeczne jest połaczenie z Internetem )                                                                                                    |                                          |                                   |   |  |  |
|                                                                                                    |                                          |                                   |   |  |  |
| <ul> <li>Urzędowe potwierdzenie odbioru – plik UPO</li> <li>Po przeprowadzonej wysyłce danych należy sprawdzić czy został pobrany plik UPO. Jeżeli nie, należy odczekać chwilę i ponownie nacisnąć</li> <li>Wyślij/odbierz.</li> <li>Jeśli po ponownej próbie, plik UPO nadal nie został pobrany, należy ponowić próbę następnego dnia.</li> <li>Następnie otworzyć plik UPO i sprawdzić czy dane zostały przyjęte.</li> </ul>                                                                                                    |                                          |                                   |   |  |  |
|                                                                                                    | Potwierdzenie odebrania deklaracij     X |                                   |   |  |  |
|                                                                                                    |                                          |                                   |   |  |  |
|                                                                                                    | Wviście                                  |                                   |   |  |  |
|                                                                                                    |                                          |                                   |   |  |  |
|                                                                                                    |                                          |                                   |   |  |  |
|                                                                                                    | Nazwa podmiotu przyjmującego:            | e-Deklaracje - system testowy     |   |  |  |
|                                                                                                    | ID deklaracji:                           | 83180ca54ece294d3e10790a58f1f5b1  | _ |  |  |
|                                                                                                    | Data wpłynięcia:                         | 2016-01-27 13:38                  |   |  |  |
|                                                                                                    | NIP płatnika:                            | 7755355355                        |   |  |  |
|                                                                                                    | Kod urzędu:                              | 2424 - Urząd Skarbowy w Pszczynie |   |  |  |
|                                                                                                    | Kod formularza:                          | SD-2                              |   |  |  |
|                                                                                                    | Przyjęto:                                | tak                               |   |  |  |
|                                                                                                    |                                          |                                   |   |  |  |
|                                                                                                    |                                          |                                   | _ |  |  |
|                                                                                                    |                                          |                                   |   |  |  |
|                                                                                                    |                                          |                                   |   |  |  |
|                                                                                                    |                                          |                                   |   |  |  |

Szczegółową instrukcję dotyczącą elektronicznych deklaracji PCC-2 i SD-2 można znaleźć w filmie szkoleniowym znajdującym się pod adresem <u>http://www.rejnet.pl/uslugi/akademia/1000.6.4</u>.